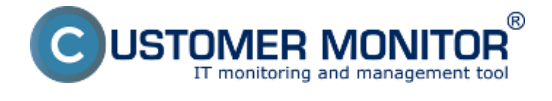

## K CM Serveru verze 2.8 uvolňujeme Windows klienta.

#### Balíček C-Monitor 2.8.690.0 obsahuje následující opravy a vylepšení:

- Nové šablony pro Watches
- Internet Bandwidth Monitor pro WIN 8,2012, bezkonfliktní verze pro WIN7
- Autorizace administrátora pro registraci C-Monitor klienta spuštěné pod obyčejným uživatelem
- Zobrazení top aplikací a IP adres zatěžujících internet přímo v Info panelu
- Okamžité určení, který proces vytěžuje disk nejvíce přímo v Info-panelu
- Historický přehled, které procesy vytěžovaly disk nejvíce
- Odkrytí významu svchost.exe a podobných procesů

#### Nové šablony pro Watches:

**EATON/MGE UPS Status v 1.1** – nová šablona sloužící k monitorování stavu UPS stanice (vstupní napětí, zbývající kapacita baterie, zatížení)

**VMware/ESX Datastore** – nová šablona sloužící výhradně ke kontrole dostupnosti a stavu volného místa na particích vmware 5.x a vyšší (bez dalších informací).

**Synology health DSM 5.1 and higher v1.3** – nová šablona pro Synology se systémem DSM 5.1 a výše. Tato verze při kontrole dostupného místa na discích už má oddělené systémové partice. Systémové partice mají obvykle pouze několik set MB a při vyhodnocování stavu volného místa spolu s ostatními particemi způsobovaly problémy.

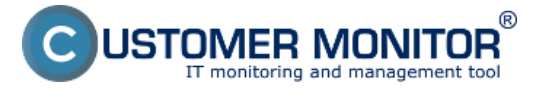

Publikováno z Customer Monitor (https://customermonitor.cz)

| - | - W | v | - | 10 | n | 1.1 | <b>W</b> 1 | - | - | 50 |  |
|---|-----|---|---|----|---|-----|------------|---|---|----|--|
|   |     |   | a | υu |   |     |            | ~ |   | 10 |  |
|   |     |   |   |    |   |     |            |   |   |    |  |

\_ \_ \_

# Add condition for "Watch wizard"

| Performance                                                                                                    | Health of systems                                                                                                    | Security                                                                                                    |
|----------------------------------------------------------------------------------------------------|----------------------------------------------------------------------------------------------------|----------------------------------------------------------------------------------------------------|
| Performance  Memory usage CPU usage Disk activity Disk read / write queue length Network adapter usage Process usage (memory, CPU) Performance counters Process usage (memory, CPU) Performance counters Transfered speed of FTP Transfered speed of FTP Internet IP trafic (transfer speed) Internet IP trafic (transfer speed) Internet IP trafic (transfer speed) Internet IP transfered data Preddefined performance templates  Check accessibility SMTP County County Count | Health of systems  EventLog Events Count (for Windows Vista and newer)  Free space on disk  Service status  Loaded Device Driver  Running process  E-Mail looping test (SMTP -> POP3)  Ping RTT (response time) Ping packet loss File size Files size in directory Files count in directory Start / Restart OS Windows running time Hardware Monitoring HW monitoring of server (HP, DELL, FUJITSU)                                                                                                    | Security                                                                                                    |
| POP3     POF3     Exists file     Exists directory     Accessible directory     Current IP     Network presented     (active any network adapter)                                                                                                    | <ul> <li>(HP, DELL, POINSO)</li> <li>LINUX monitoring</li> <li>Environment Monitoring (snmp)</li> <li>Environment Monitoring (http)</li> <li>Preddefined health templates</li> </ul> APC UPS Low energy v1.0 (SNMP from Powe<br>Eaton/MGE UPS Status v1.0 (SNMP from Powe<br>Eaton/MGE UPS Status v1.1 (over Network<br>MS SQL - Access test v1.0<br>QNAP Health v1.5<br>SYNOLOGY Health Status DSM 5.1 and<br>SYNOLOGY Health v1.2<br>vmware ESX health plugin 1.1<br>vmware ESX only Free Space plugin 1.0<br>WIN Server Roles - Event Errors in last 2 | CHAT Vector Variable<br>CHAT Vector Numeric Variable<br>Use state of another Watch<br>Watch state<br>Powerchute agent)<br>erchute agent)<br>workCard) |

Obrázek: Nové voliteľné šablóny pre Watches

#### Internet Bandwidth Monitor pro WIN 8,2012, bezkonfliktní verze pro WIN7:

IBM již funguje i s operačním systémem Microsoft Windows 8 a vyšší, 2012, 2012R2. Zároveň jsme nový systém vyčítávání údajů aplikovali i na Windows 7, čímž jsme odstranili potenciální konfliktní driver (MicroOLAP) dosud používaný k určování objemu přenesených dat na internetové lokality.

# Autorizace administrátora pro registraci C-Monitor klienta spuštěné pod obyčejným uživatelem:

Při instalaci C-Monitor klienta pod uživatelem bez admin.práv jste se po zběhnutí základní části instalace setkali s dialogem pro zadání jména a hesla administrátora, aby se dala provést registrace. V tomto dialogu bylo akceptování administrátorského jména upraveno i na běžný formát DOMAIN\user a ne jen formát "user@DOMAIN".

#### Zobrazení top aplikací a IP adres zatěžujících internet přímo v Info panelu:

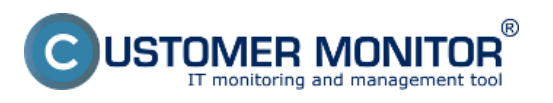

Publikováno z Customer Monitor (https://customermonitor.cz)

Aby se administrátor nebo uživatel dozvěděl o tom, co právě zatěžuje jeho počítač, za kterým sedí, už se nemusí přihlašovat na web CM portál (online informace, resp. všechny detaily v samostatné části IBM) nebo prohlížet údaje přes C-MonitorConsole (z levého menu Network info). Postačí, když si otevře Informační panel z ikonky C-Monitoru delším podržením kurzoru nad C-ikonkou a nadejde kurzorem nad některý graf ukazující síťové zatížení adaptéru. Ukáže se 5 top aplikací a Upozornění: Počítač musí mít v nastaveních C-Monitoru (přes CM portál) zapnuto sledování internetových přenosů.

| I                                                                   | Informačný panel                                                                                                    |  |  |  |  |  |  |  |  |
|---------------------------------------------------------------------|----------------------------------------------------------------------------------------------------|--|--|--|--|--|--|--|--|
|                                                                     | G Monitor 2.8.690.0<br>RCHSV06<br>EXHUB<br>IP: 172.18.8.60                                                          |  |  |  |  |  |  |  |  |
|                                                                     | Exchange services running                                                                                           |  |  |  |  |  |  |  |  |
|                                                                     | <ul> <li>Occured lingering objects</li> </ul>                                                                       |  |  |  |  |  |  |  |  |
|                                                                     | CPU Pamäť Disk<br>48% 91% 85%                                                                                       |  |  |  |  |  |  |  |  |
|                                                                     | Ping PL Ping RTT<br>0% 13 ms                                                                                        |  |  |  |  |  |  |  |  |
|                                                                     | Príj. 24.14 kB/s, Odos. 106.08 kB/s                                                                                 |  |  |  |  |  |  |  |  |
| Posledných 5 minút<br>Zobrazený rozsah do 200                       | ) kB/s                                                                                                    |  |  |  |  |  |  |  |  |
| Top 3 procesy podľa WA<br>Do                                        | N IP-TCP+IP-UDP prenosu za posledných 30 s<br>wnload / Upload                                                       |  |  |  |  |  |  |  |  |
| svchost.exe +1<br>firefox.exe +5<br><system process=""> +3</system> | 9.16 kB (3%) / +3.03 MB (98%)<br>/72.18 kB (96%) / +51.43 kB (2%)<br>/.81 kB (1%) / +1.34 kB (0%)                   |  |  |  |  |  |  |  |  |
| Top 3 IP adresy podľa W                                             | AN IP-TCP+IP-UDP prenosu za posledných 30 s<br>Download / Upload                                                    |  |  |  |  |  |  |  |  |
| 10.8.137.134<br>92.240.251.188 (www.fu<br>134.170.53.29             | +16.90 kB (3%) / +2.93 MB (95%)<br>unradio.sk) +427.54 kB (72%) / +10.73 kB (0%)<br>+1.88 kB (0%) / +111.90 kB (4%) |  |  |  |  |  |  |  |  |

Obrázek: Top aplikácie a IP adresy, ktoré najviac vyťažujú internetovú linku

### Okamžité určení, který proces vytěžuje disk nejvíce přímo v Info-panelu:

Podobně jako v předchozím případě, nadejděte kurzorem nad graf zatížení disku v informačním panelu a zobrazí se vám tool tip okno se seznamem aplikací, které měly největší přenosy s diskovým systémem (Read + Write) za posledních 30sec.

Doplňující informace: Tento údaj zatím není zobrazen na CM portálu.

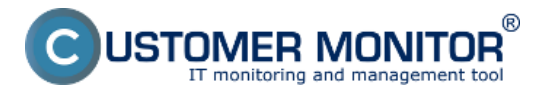

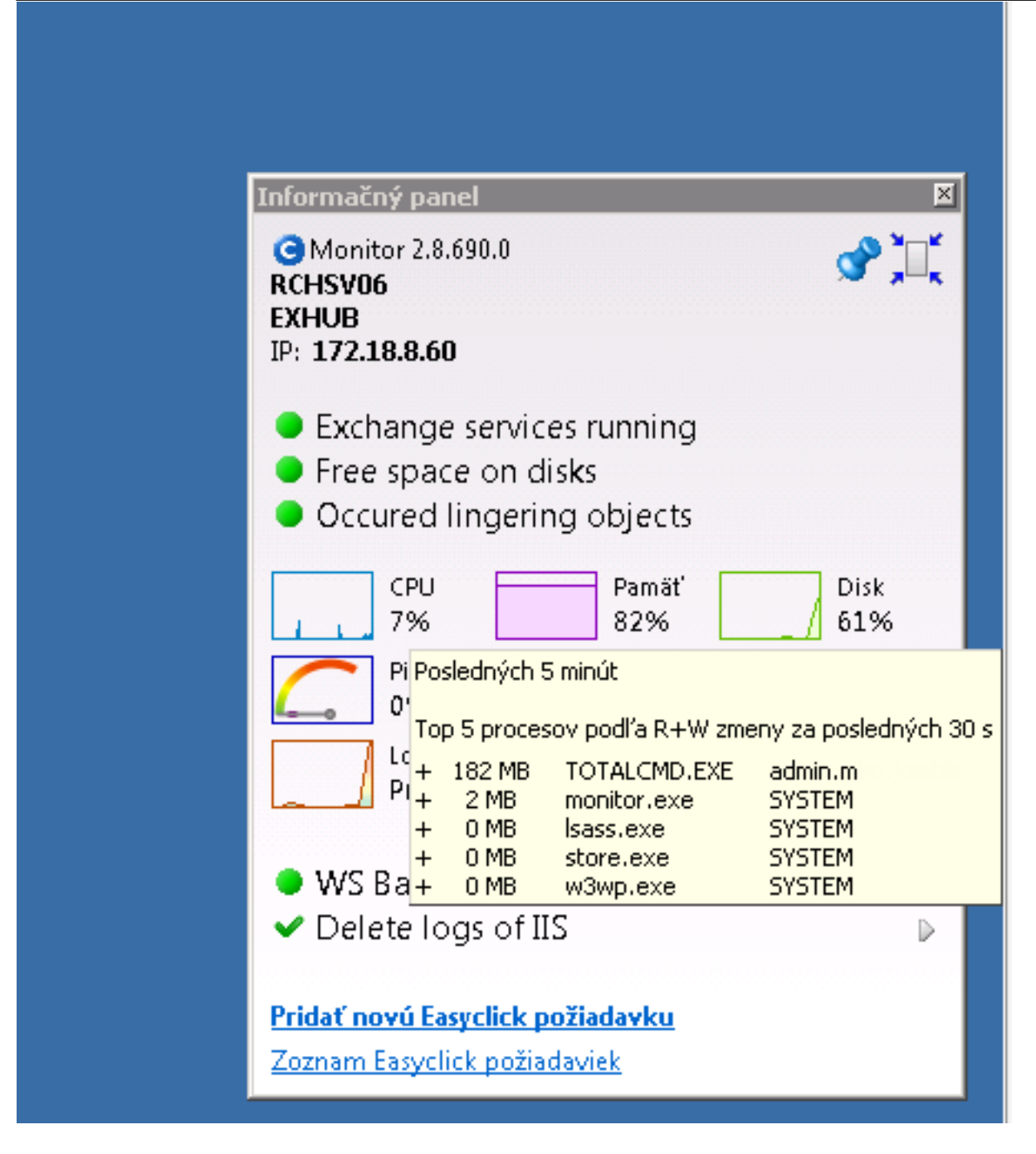

Obrázek: Určenie procesov, ktoré najviac zaťažujú pevný disk

# Historický přehled, které procesy vytěžovaly disk nejvíce:

Otevřete přímo na počítači C-MonitorConsole -> SystemInfo vyhledejte vzorek (čas) v pravé horní části obrazovky, ve spodní části si seřaďte výpis procesů podle R + W change. Získáte tak rychlý přehled procesů, které v daném okamžiku nejvíce zatěžovali disk.

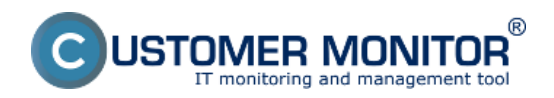

Publikováno z Customer Monitor (https://customermonitor.cz)

| C-Honitzr Tools Help                                                                                                    | Spatem Infe                                                                                                    |                                                                                                    |                                                                                                    |                                                                                                    |                                                                                                    |                                                                                                    |  |  |  |  |  |
|----------------------------------------------------------------------------------------------------|----------------------------------------------------------------------------------------------------|----------------------------------------------------------------------------------------------------|----------------------------------------------------------------------------------------------------|----------------------------------------------------------------------------------------------------|----------------------------------------------------------------------------------------------------|----------------------------------------------------------------------------------------------------|--|--|--|--|--|
| 🗘 Settings                                                                                                    | 😳 🖬 1일 리 🔎 근, Filter                                                                                                    | <u>A</u> <u>A</u>                                                                                                    |                                                                                                    |                                                                                                    |                                                                                                    |                                                                                                    |  |  |  |  |  |
| Scheduler<br>Watches<br>Events Collector                                                                                                    | Date Time         Operation           2015 82.23         10:00:57:707         Sprime Infe           2015 82.23         10:00:57:707         Sprime Infe           2015 82.23         17:59:57:786         Sprime Infe           2015 82.23         17:59:57:786         Sprime Infe           2015 82.23         17:59:57:786         Sprime Infe           2015 82.23         17:59:57:786         Sprime Infe           2015 82.23         17:59:27:785         Sprime Infe           2015 82.23         17:59:27:785         Sprime Infe           2015 82.23         17:59:27:785         Sprime Infe                                                                                                    |                                                                                                    |                                                                                                    |                                                                                                    |                                                                                                    |                                                                                                    |  |  |  |  |  |
| Walking Taolus<br>Running Taolus<br>Walcheo State                                                                                                    | [18/6995] 23.2.2015 17/58/27. Compressed. (3759  <br>Summery Text   Text Selec                                                                                                    | Bytes / 11869 Bytes), System Info                                                                                                    |                                                                                                    |                                                                                                    |                                                                                                    |                                                                                                    |  |  |  |  |  |
| Watchee Caneel Log<br>C-Monitor Caneel Log<br>System Rankine<br>Files Version and Signature<br>Emails<br>Emails nom Takin, Watches waking for sending<br>Received, processed Emails<br>Emails valieg for sending<br>Emails - All reflored waking for sending<br>Seer Emails - Otwaho System Messages<br>Seer Emails - Otwaho System Messages<br>Seer Emails - Otwaho System Messages<br>Not Sent Emails - Diabled<br>Not Sent Emails - Failed | Byshem Info<br>C705ernel 23<br>BemorpThysTonal 6308182 kB<br>BemorpThysTonal 6308182 kB<br>BemorpThysTonal 7780396 kB<br>PwgwFileOred 7063572 kB<br>DiskfragenedDarme 0<br>DiskfragenedDarme 0                                                                                                    | Or, byter 66, ITL 64, packet Lorr Ibirt                                                                                                    | . 100, chack every 180p (23. 2. 2015 17:59:1                                                                                                    | a)                                                                                                    |                                                                                                    |                                                                                                    |  |  |  |  |  |
| History     Encoded Tasks     Encoded Tasks     Choice Execution: Close a Log History     Watches History     System Histo     System Histor     System History     Herwork Tablic Detailed     Res Version and Signature History     Waiting Tasks History     Encodion Fails     Order Logs     Chastor Pails     Chastor Pails     Chastor Pails     Chastor Pails     Chastor Pails                                                       | Set Bar Ing         Professional           Set Bar Ing         OPU Unage [%]           Set Ran Ing         OPU Tare [sec]           98         0:00:00           98         0:00:00           98         0:00:00           98         0:00:00           98         0:00:00           98         0:00:01           98         0:00:01           98         0:00:01           98         0:00:01           98         0:00:01           98         0:00:01           98         0:00:01           98         0:00:01           98         0:00:01           98         0:00:01           98         0:00:01           98         0:00:01           98         0:00:01           98         0:00:01           98         0:00:01           98         0:00:01           99         0:00:01           99         0:00:01           99         0:00:01           99         0:00:01           99         0:00:01           90         0:00:01           90         0:00:01 | Note         Note         Note         Note         Ell asset           50         HD - FW         +2.3         HD         TOTALCHD.           61         HD - FW         +2.3         HD         TOTALCHD.           61         HD - FW         +1.2         HD         TOTALCHD.           1         HD - FW         +1.2         HD         Southerc.et           51.055.4         HD - FW         +1.1         HD         Southerc.et           10.0         HD - FW         +1.1         HD         Southerc.et           10.0         HD - FW         +1.1         HD         Southerc.et           10.0         HD - FW         +1.1         HD         Southerc.et           10.0         HD - FW         ascente         southerc.et         southerc.et           10.0         HD - FW         das.ets         ascente         other etd.et           1.1         HD - FW         ascente         curster.et         other etd.et           1.1         HD - FW         cursters.et         cursters.et         other etd.et           1.1         HD - FW         cursters.et         ascente         cursters.et           1.222-4         HD - FW         cursters.e | Presty<br>NI Bornal<br>Se (*) Bornal<br>Bornal<br>Bornal<br>Bornal<br>Bornal<br>Se Bornal<br>Bornal<br>Bornal<br>Bornal<br>Bornal<br>Se Bornal<br>Se Bornal<br>Se Bornal | Unit         Sile         Sile <th< th=""><th>R.g.V.b<br/>I.P<br/>I.P<br/>A<br/>J.P<br/>A<br/>A<br/>A<br/>A<br/>A<br/>A<br/>A<br/>A<br/>A<br/>A<br/>A<br/>A<br/>A</th><th>File<br/>C:\Frogram, File<br/>C:\Frogram, File<br/>C:\Frogram, File<br/>C:\Frogram, File<br/>C:\Frogram, File<br/>C:\Frogram, File<br/>C:\Frogram, File<br/>C:\Frogram, File<br/>C:\Frogram, File<br/>C:\Frogram, File<br/>C:\Frogram, File<br/>C:\Frogram, File</th></th<> | R.g.V.b<br>I.P<br>I.P<br>A<br>J.P<br>A<br>A<br>A<br>A<br>A<br>A<br>A<br>A<br>A<br>A<br>A<br>A<br>A | File<br>C:\Frogram, File<br>C:\Frogram, File<br>C:\Frogram, File<br>C:\Frogram, File<br>C:\Frogram, File<br>C:\Frogram, File<br>C:\Frogram, File<br>C:\Frogram, File<br>C:\Frogram, File<br>C:\Frogram, File<br>C:\Frogram, File<br>C:\Frogram, File |  |  |  |  |  |

Obrázek: Rýchly prehľad o procesoch, ktoré najviac zaťažovali pevný disk

#### Odkrytí významu svchost.exe a podobných procesů:

Častokrát se administrátorem stává, že narazí na systémový proces svchost.exe nebo lssas.exe, případně jiný, který reprezentuje jednu nebo více služeb. K poznání, která služba je skryta za daným procesem, je nutná dodatečná aplikace. S C-Monitorem 2.8 už ji nepotřebujete, rozpoznání spolu s archivací pár dní dozadu je od této verze zajištěno. K detailům o procesu svchost.exe, lsass.exe se dostanete přes C-MonitorConsole na počítači, v části System Info. Po vyhledání / odfiltrování / zvolení určité časové vzorky, najděte svchost.exe a v spodním okně se posouvejte doprava, dokud nenajdete sloupec "Service". Zde je rozpis služeb navázaných na daný systémový proces.

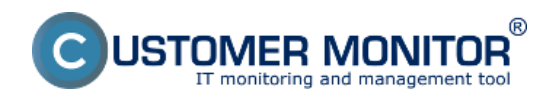

Publikováno z Customer Monitor (https://customermonitor.cz)

| MentorConsele                                  |                        |                       |                            |               |                              |             |                                        |               |         |              |       |                                    | _ D Z |
|------------------------------------------------|------------------------|-----------------------|----------------------------|---------------|------------------------------|-------------|----------------------------------------|---------------|---------|--------------|-------|------------------------------------|-------|
| C-Monitor Tools Help                           |                        |                       |                            |               |                              |             |                                        | System Info   |         |              |       |                                    | G     |
| 🗘 Settings                                     |                        | 3 21                  | E Filter                   |               |                              | V 3         | ¥                                      |               |         |              |       |                                    |       |
| T Scheduler                                    | Date Time 😎            |                       | Description                |               |                              |             | _                                      |               |         |              |       |                                    |       |
| Watches                                        | 2015.02.23 100         | 30.57:787             | System Ink                 | 2             |                              |             |                                        |               |         |              |       |                                    | -     |
| E and Callerater                               | 2015.02.23 180         | 3027:786<br>59.57:786 | System Info<br>Sustem Info | 2             |                              |             |                                        |               |         |              |       |                                    |       |
| Events Collector                               | 2015.02.23 17.5        | 59 27:786             | System Into                | 2             |                              |             |                                        |               |         |              |       |                                    |       |
| C-Monitor Rentime Information's                | 2015/02/23 17:5        | 30.57:705             | System Into                | 2             |                              |             |                                        |               |         |              |       |                                    |       |
| Walker Tasks                                   | 2015.02.23 17.5        | \$8:27:785            | Systen Ink                 | )             |                              |             |                                        |               |         |              |       |                                    |       |
| Running Taoka                                  | [15/6955] 23.2         | 2.2015 17:58          | 157, Compress              | ed. (3696 Bys | eo / 11644 Byteci, Sy        | olei anto   |                                        |               |         |              |       |                                    |       |
| Watches State                                  | Summer Text TextSecond |                       |                            |               |                              |             |                                        |               |         |              |       |                                    |       |
| Watches Carrent Log                            | Evenue Ind             |                       |                            |               |                              |             |                                        |               |         |              |       |                                    |       |
| C-Hosilor Current Log                          | - Home En              | mention T             | Denade                     |               |                              |             |                                        |               |         |              |       |                                    |       |
| System Flucture<br>Electronics and Simuchan    |                        |                       |                            |               |                              |             |                                        |               |         |              |       |                                    |       |
| Files version and signature                    | C905ystem              |                       | 134                        |               |                              |             |                                        |               |         |              |       |                                    |       |
| Emails                                         | CPORervel              |                       | DA                         |               |                              |             |                                        |               |         |              |       |                                    |       |
| Emails from Tasks. Watches waiting for sending | BeaccyOrag             | ite i                 | 925                        |               |                              |             |                                        |               |         |              |       |                                    |       |
| Received, processed Emails                     | Benoryways             | Total.                | TRUESC AL                  |               |                              |             |                                        |               |         |              |       |                                    |       |
| Emails waiting for sending                     | PaceFileTo             | tal                   | 16774448 3                 |               |                              |             |                                        |               |         |              |       |                                    |       |
| Email: - All (without waiting for sending)     | Receipt 1 alls         | and in                | 9064924 M                  |               |                              |             |                                        |               |         |              |       |                                    |       |
| Sent Emails - C-Monitor System Messages        | DiskOrace              |                       | 188                        |               |                              |             |                                        |               |         |              |       |                                    |       |
| Sent Emails - User and System tasks Results    | Diskkyghea             | alloueue              | 0                          |               |                              |             |                                        |               |         |              |       |                                    |       |
| Sent Emails - Responses to CH quetes           | Diskkraftri            | teQueue               | 0                          |               |                              |             |                                        |               |         |              |       |                                    |       |
| Not Sent Emails - Deabled                      |                        |                       |                            |               |                              |             |                                        |               |         |              |       |                                    |       |
| Not sent Emails - Haled                        | 740g *000.             | google.sk'            | , 12s, es                  | accus 100     | , bytes 56, 77               | 1 64, parks | a loss (blas. 10)                      | , dueds every | 1804 (2 | 3. 2. 2018 1 | 10012 | 0                                  |       |
| History                                        | Fing Packs             | ALONE: 04             |                            |               |                              |             |                                        |               |         |              |       |                                    |       |
| Executed Tasks                                 | Ping RTT:              | 15 mr                 |                            |               |                              |             |                                        |               |         |              |       |                                    |       |
| E-Monitor Execution, E-Monitor Log History     | -                      |                       |                            |               |                              |             |                                        |               |         | _            |       |                                    |       |
| Watches History                                | - Bunning              | Processes             | HE:                        | Mar Mars      | Production in the local data | BAR ALIAN   | 177.000                                |               |         | Constant     |       | family .                           |       |
| Spotem Into                                    |                        | D-00-38               | 11 11                      | 14 20         | 1224 101-30                  | 410.10      | Excloses and                           |               |         | March 1      |       | Dice, granting, inherity           |       |
| System Into - user cansumption                 | 19                     | 0:00:01               | 12 22                      | 13 159        | 9.5 102-39                   | +32 70      | TOTALCED, SOR                          |               |         | DE-File      | 1110  |                                    |       |
| Network Info                                   | 04                     | 0:29:50               | 43 33                      | 02 100        | 15027 HD-39                  |             | LEAFE. 400                             |               |         | Of Canadrag  |       | kds, HeyIso, MetLogon, MTDS, SamSs |       |
| Network Traffic Detailed                       | 04                     | 0:01-01               | 102 33                     | 143 23        | 97 88-20                     |             | Ricrosoft, Incha                       |               |         | 00-7114      | 1692  | H5BochangeServiceHost              |       |
| Hes Vessos and Signature History               | 09                     | 0:00:01               | 31 22                      | 44 (2)        | 1 101-31                     |             | have . exe                             |               |         | OK-Catalog   | 1448  |                                    |       |
| Fuendary Faile                                 | 04                     | 1:16:29               | 5670 XB                    | 6571 HD       | \$10655 HD-30                |             | store.exe                              |               |         | OK-File      | 1684  | Millochangeli                      |       |
| Aladalas lons                                  | 04                     | 0:01:03               | 10 88                      | 28 193        | 1 88-20                      |             | instinfo.exe                           |               |         | ON-Catalog   | 1524  | IDSADMIN                           |       |
| Modules logs                                   | DA                     | D: DD: DD             | 12 88                      | 11 10         | 0 101-314                    |             | NOVINOF. BUD                           |               |         | 00-911e      | 4904  |                                    |       |
| C-BadopPlus Logs                               | 04                     | 0:00:00               | 1 10                       | 10 10         | 0 HD-30                      |             | CETER.exe                              |               |         | OR-CALAION   | 4004  | INT                                |       |
| Consideration Loss                             | 04                     | 0:09:08               |                            | 12 10         | 0 80-30                      |             | vaccolsd.exe                           |               |         | DE-File      | 3828  | MEEs change Sam I.                 |       |
| C. Landa Brands Profile                        | 104                    | 0:00:04               |                            | 1 10          | 0 10-20                      |             | mererererer. Eneral                    |               |         | Of Canalyse  | -     | Dominuth, FlugFlay, Power          | -     |
|                                                | 1                      | J. 199. 5W            |                            | 2.00          | 0.181-0.0                    |             | ************************************** |               |         |              | -     |                                    |       |
|                                                |                        |                       |                            |               |                              |             |                                        | -             |         |              | _     |                                    |       |

Obrázek: Zobrazenie systémových služieb obsluhovaných procesmi svchost a Isass Date: 24.2.2015Version:

2.8.690.0